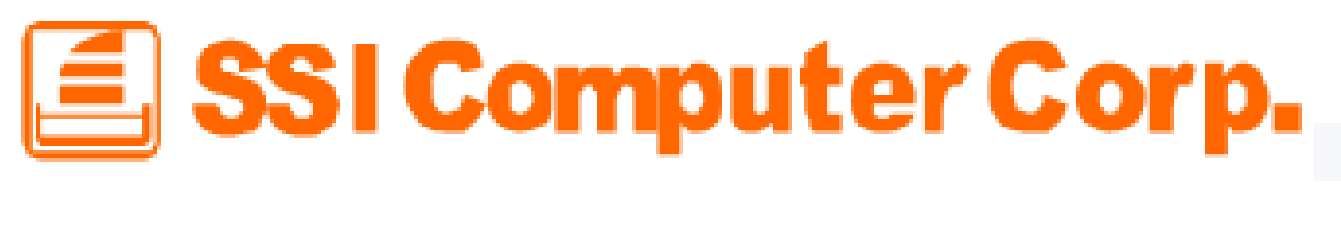

### 7915 W-Fi 使用手册

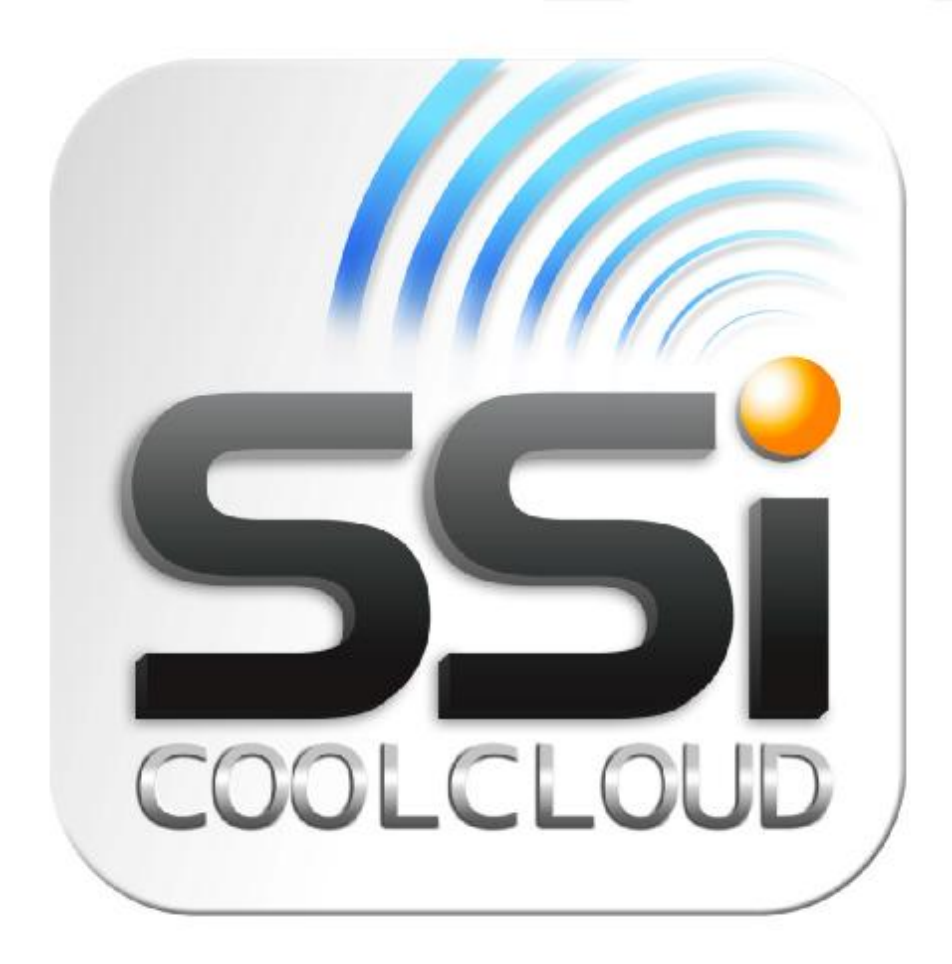

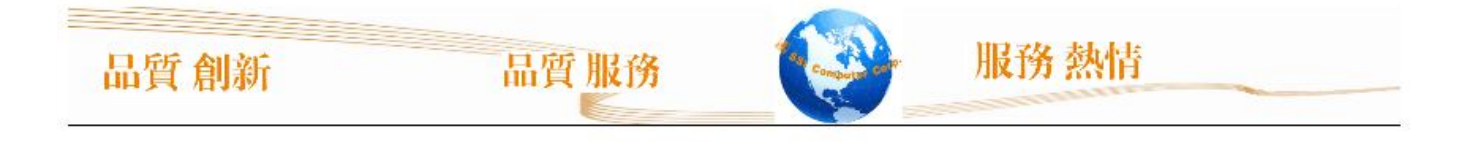

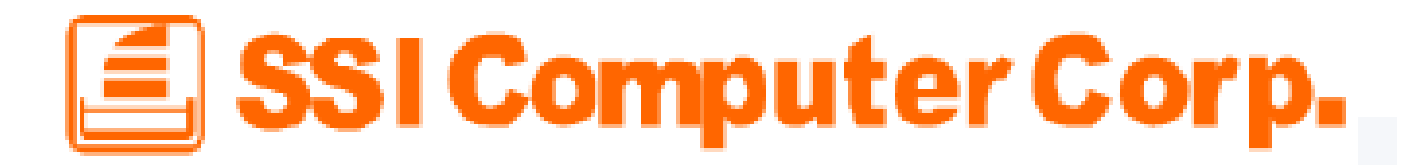

### Ⅰ 目錄 產品介紹 包裝內容 產品特色 系統需求 連接電腦 傳送內容到 7915 W-Fi 從電腦中斷連接 安裝 7915 W-Fi APP Android **Iphone / Ipad** 使用 Android APP 連接 7915 W-Fi 使用 7915 W-Fi Android APP 檢視文件 檢視照片 播放音樂 播放影片 下載檔案 上傳檔案 删除檔案 使用 iphone / Ipad 連接 7915 W-Fi 使用 7915 W-Fi iphone / Ipad APP 檢視文件 檢視照片 播放音樂 播放影片 下載檔案 上傳檔案 删除檔案 切換 Cloud / Local 模式 設定管理者密碼 基本故障排除

品質創新

品質服務

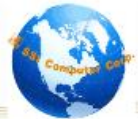

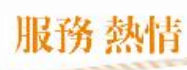

I SSI Computer Corp.

產品介紹

歡迎使用 794.5 WF-Fi 產品,此產品是一個可以無線傳輸數為資訊到您的 Ambroid / IPAD / IPHNE / 其他具有 WF-Fi 等裝置的產品。

我們針對 Ambroid / IPAD / IPANE 等裝置,特別開發 夏費的應用程式,供您下載使用,透過 此 夏費的應用程式,您可以很快的上手,管理您手邊的 文件 / 影片 / 音樂 / 圖片 等格式檔案。

79115 WF-Fi產品,可同時讓 3人同時連線,方便您與親友分享您喜愛的數為資訊檔案。本説明書將詳細完整的介紹所有介面,使您從此愛上 7915 WF-Fi產品,獲得更進一步的體驗。使用 7915 WF-Fi前請先仔細閱讀。

包裝內容

### Package Content

品質服務

- Docking Station
- USB3.0 Cable
- Power Adaptor
- User Manual

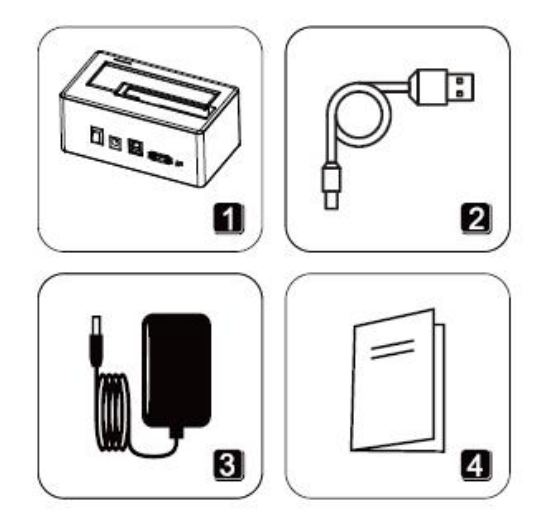

服務熱情

品質創新

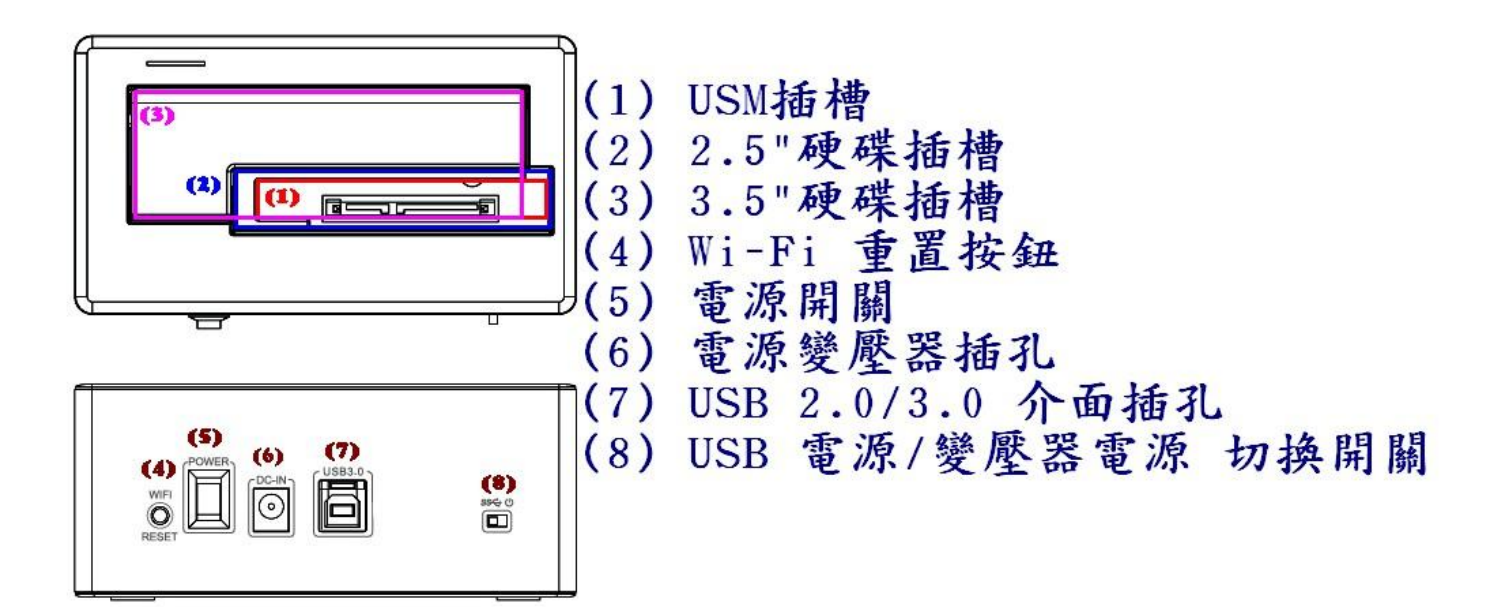

服務熱情

### 產品特色

| I | 檢視文件(TXT / PDF / DOC / PPT / XLS)  |
|---|------------------------------------|
| I | 檢視照片(JPEG/JPG/BMP/PNG)             |
| I | 播放音樂(MP3 / VAV)                    |
| I | 播放影片(AVI/MOV/MP4/MEV)              |
| I | 支援 WI-FiWEP/WPA/WPA2/WPA2-Mixed 加密 |
| I | 可讓 3 人同時連線瀏覽                       |
| I | 支援 iOS / Android / Windows / MC    |
| I | 支援 iOS / Android 應用程式              |
| I | 即時拍攝照片或是上傳原有圖片至 7945 WF-Fi 內       |
| I | 無線分享 圖片 / 影片 / 音樂 / 文件             |
| I | 支援删除檔案功能                           |
| I | 支援瀏覽器觀看硬碟檔案                        |
| I | 支援硬碟MRR格式,最大容量210B                 |
| L | 支援 FAT32: / Ext FAT                |

品質服務

🗐 SSI Computer Corp.

#### 系統需求

使用 USB 2.0 / 3.0 介面上傳數位內容檔案到硬碟裡

| Windows XP             |
|------------------------|
| Windows Vista          |
| Windows 7              |
| MC 05 X 10.5 以上的版本     |
| Linux Kernel 2.4 以上的版本 |

使用 7915 W-Fi 手機應用程式

Android 使用 Market 搜尋 Cool Cloud 即可尋找到專用 App 程式

IPHNE / IPAD 使用 App Store 搜尋 CoolCloud 即可尋找到專用 App 程式

連接電腦

當 794.5 WF-Fi 連接到電腦時,就是一個 USB 外接硬碟盒,此時會停止使用 WF-Fi 的檔案分享,當您把他當成 USB 外接硬碟盒時,您可以享受到 USB 3.0 的高速傳輸。

放入硬碟的檔案並無任何限制,如果要使用 Wr-Fi 功能,請注意硬碟格式化的格式必須要為 MRR NDFS/FAT32/Fxt FAT 這些格式,容量最大支援到 2008。如果,只是當成一般的 USB 外接硬碟,不使用 Wr-Fi 功能的話,那麼產品則支援到 3018 以上的容量。

當傳輸好資料後,請安全移除產品,並請關閉產品電源,再重新開啓即可使用。

#### 安裝 7915 W-Fi APP

在 Ambroid / iOS 上安裝 APP Ambroid 使用 Market 搜尋 CoolCloud 即可尋找到專用 App 程式 IPHNE / IPAD 使用 App Store 搜尋 CoolCloud 即可尋找到專用 App 程式

#### 使用 7915 W-Fi Ambroid APP

設定→₩-Fi設定→無線與網路→連線到產品的 SSID

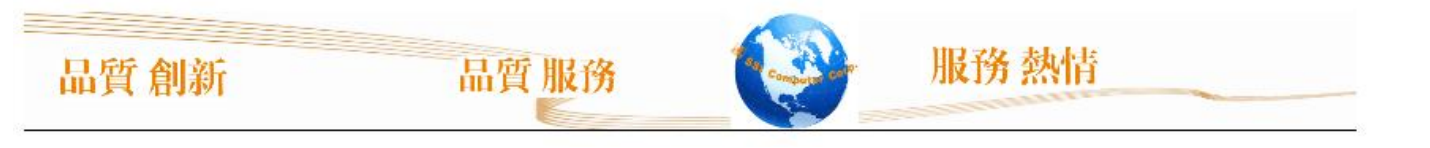

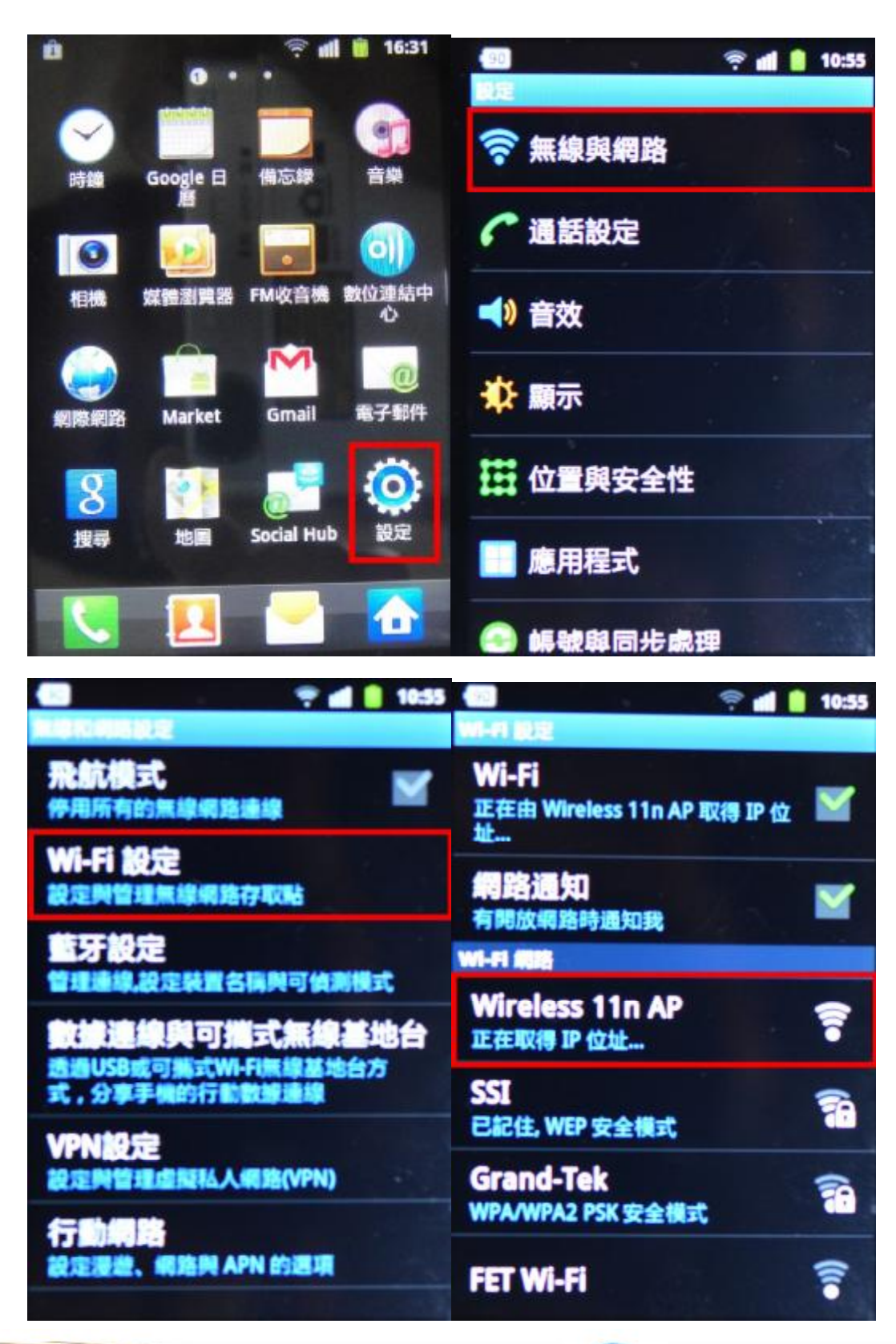

品質創新

品質服務

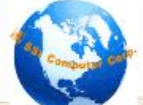

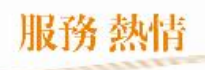

程式安裝後,會在功能選單出現 Coolcloud 圖示,即可點擊進入主畫面

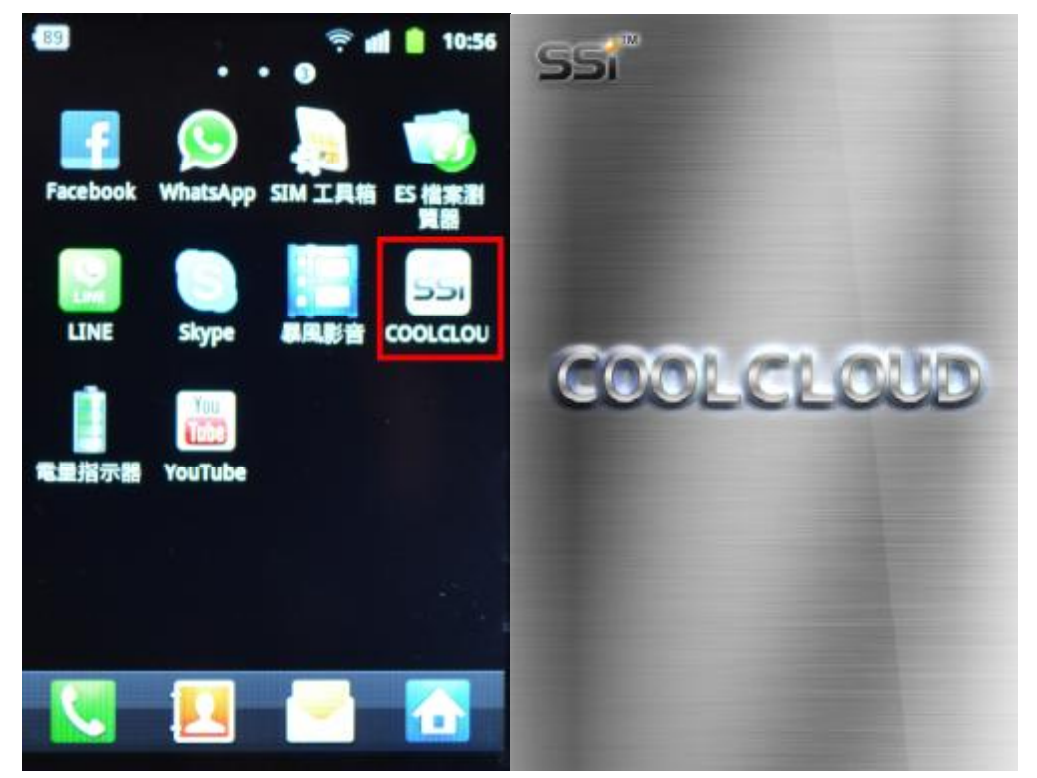

進入後,會顯示有幾個磁碟分區,分別為 SDA1/SDA2/SDA3/SDA4(MBR格式最大支援 4 個分區)

服務熱情

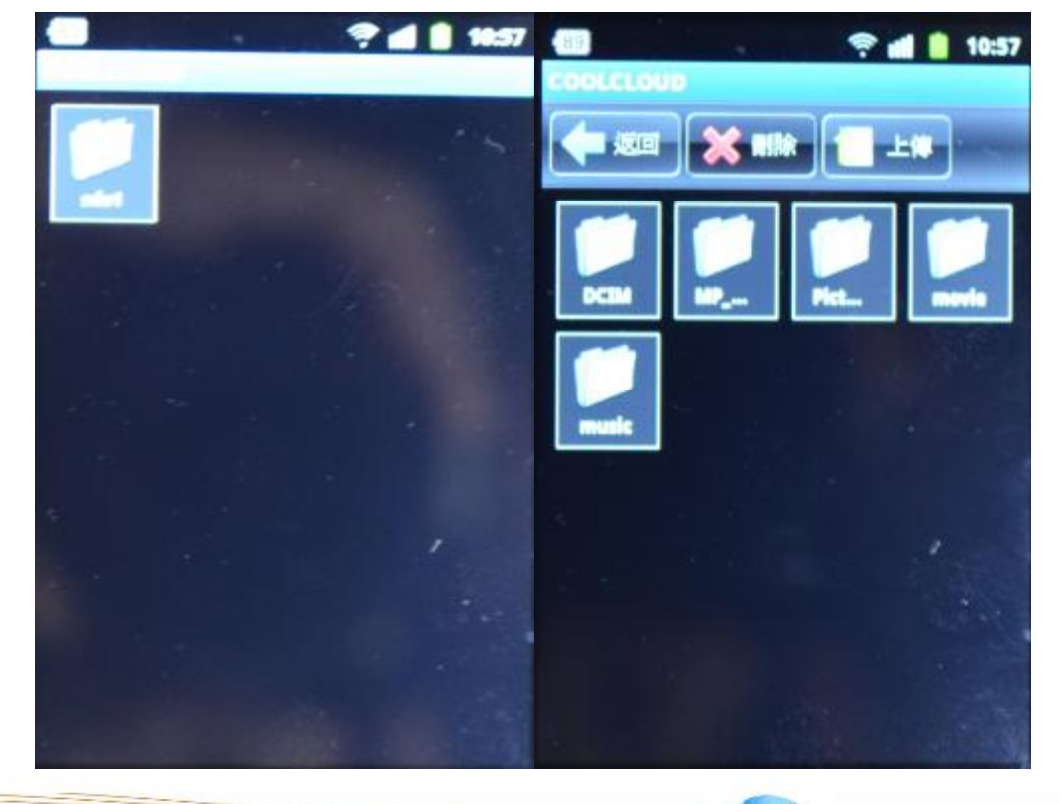

品質服務

品質創新

檢視文件(TXT / PHF / DOC / PPT / XLS) 檢視照片(圖片縮圖,必須先讀檔預覽,因此讀取會比較慢)(JPEG / JPG / EMP / PNG)

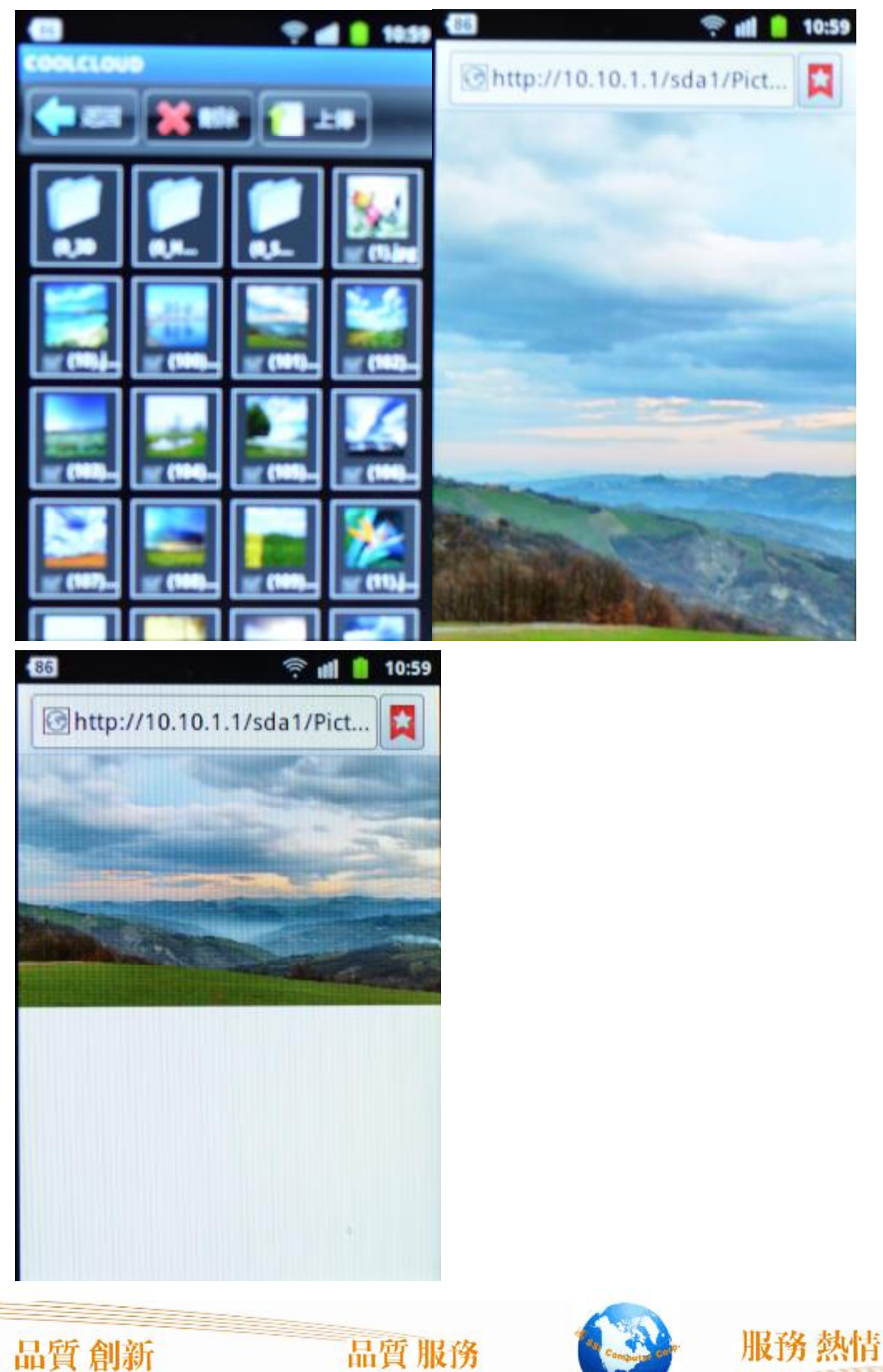

播放音樂(MPS/WAV)

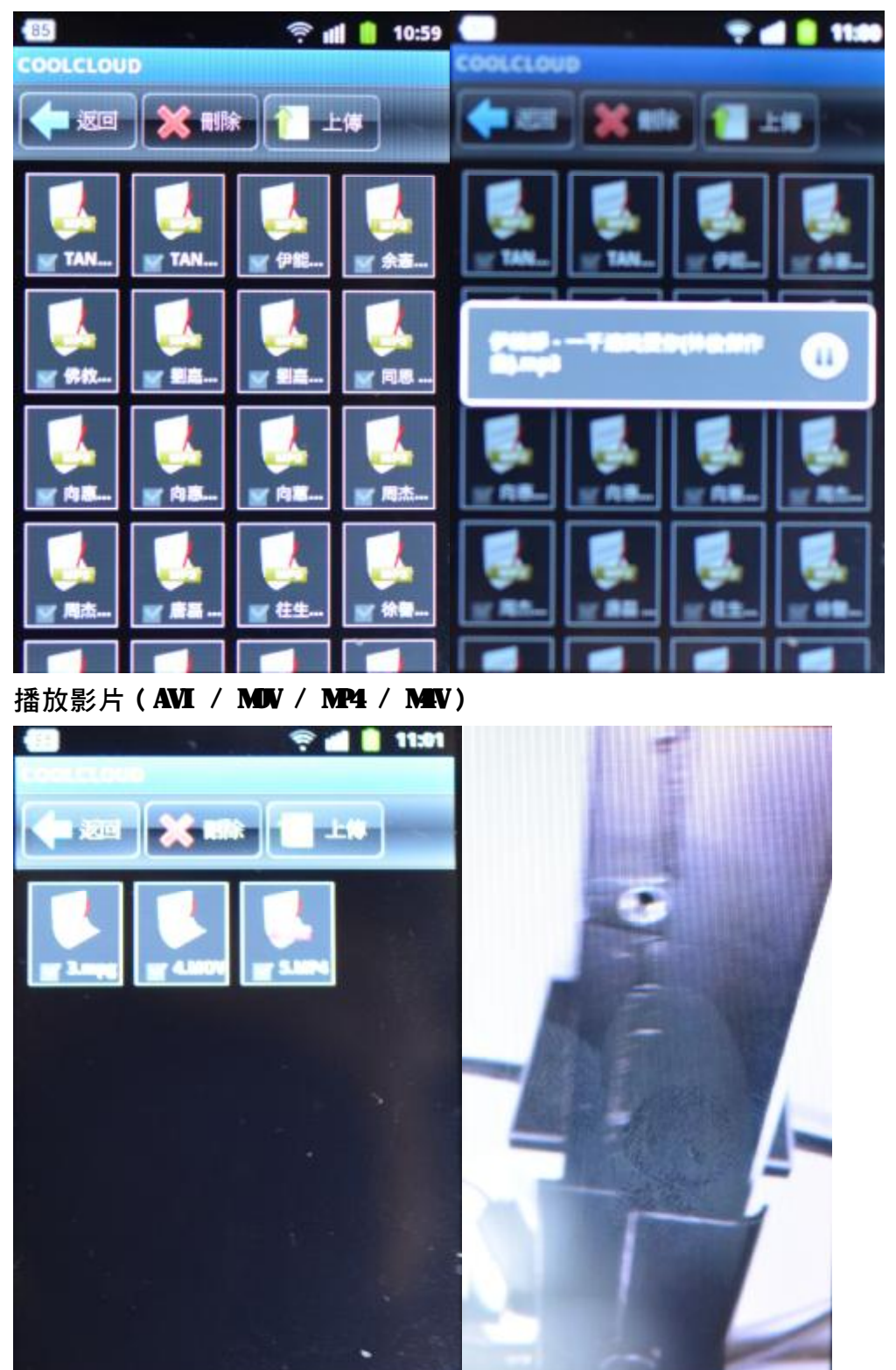

品質創新

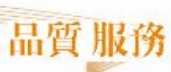

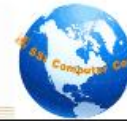

服務熱情

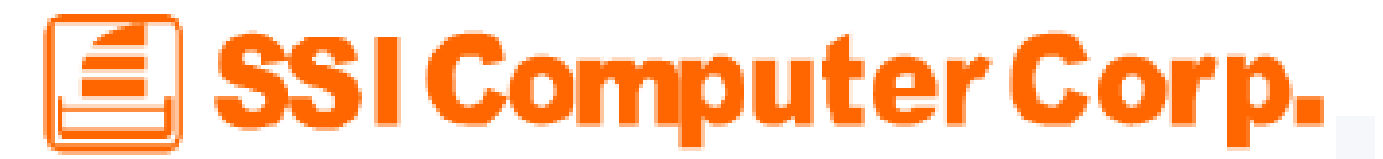

#### 下載檔案

點擊任何一個文件,如果非系統所支援的格式,則會開始進行下載(調用瀏覽器下載并給與提

示)。用戶可以在手機的狀態欄中查看下載進度情況,若下載完成,則可以在狀態欄中點擊打開。

| February 23, 2012 | 🔛 📶 堡 6:51 ам | February 23, 2012                          | 🖺 📶 🕑 6:48 ам             |
|-------------------|---------------|--------------------------------------------|---------------------------|
| Android           |               | Android                                    | Clear                     |
| Ongoing           |               | Notifications                              |                           |
| ₽6.txt 10.10.1.1  |               | <b>20120222085603</b><br>Download complete | - <b>1.png</b><br>6:48 AM |
|                   |               |                                            |                           |
|                   |               |                                            |                           |
|                   |               |                                            |                           |
|                   |               |                                            |                           |
|                   |               |                                            |                           |
|                   |               |                                            |                           |
|                   | H             |                                            | E                         |

上傳檔案

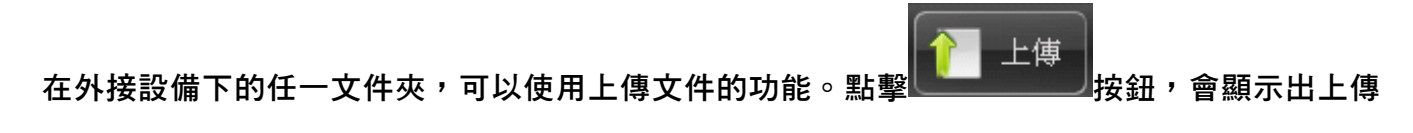

功能操作區,用戶點擊「」」「瀏覽」,彈出 Ambroid 設備上現有的文件選取介面,

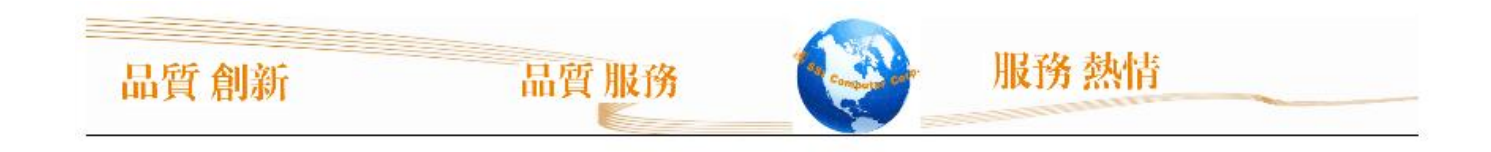

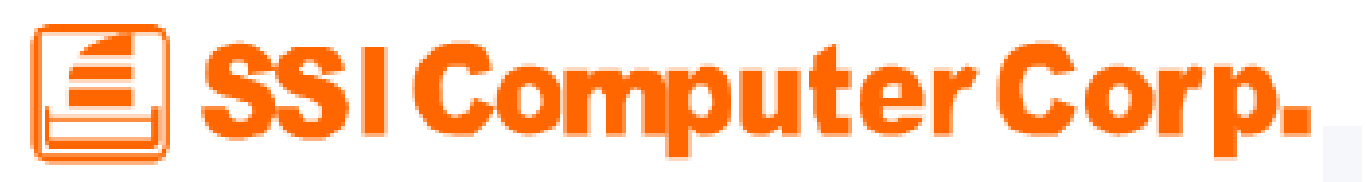

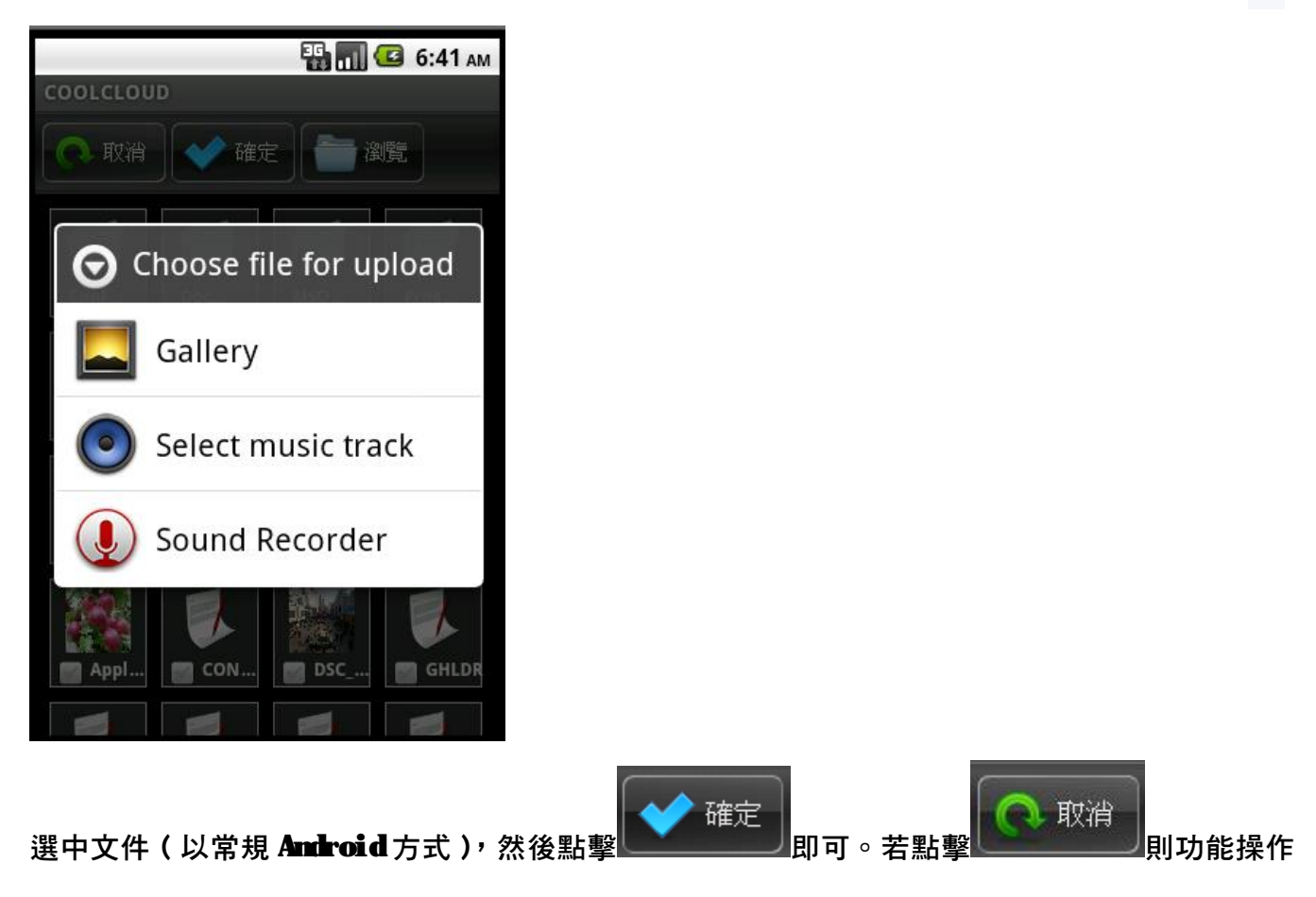

區返回上一級。

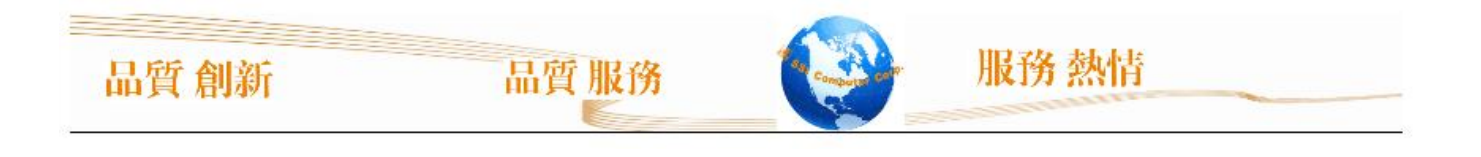

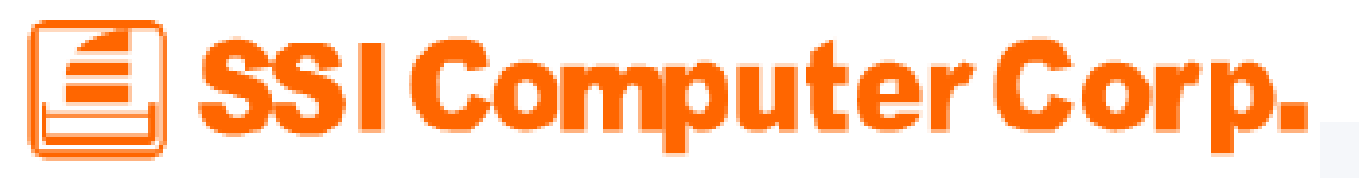

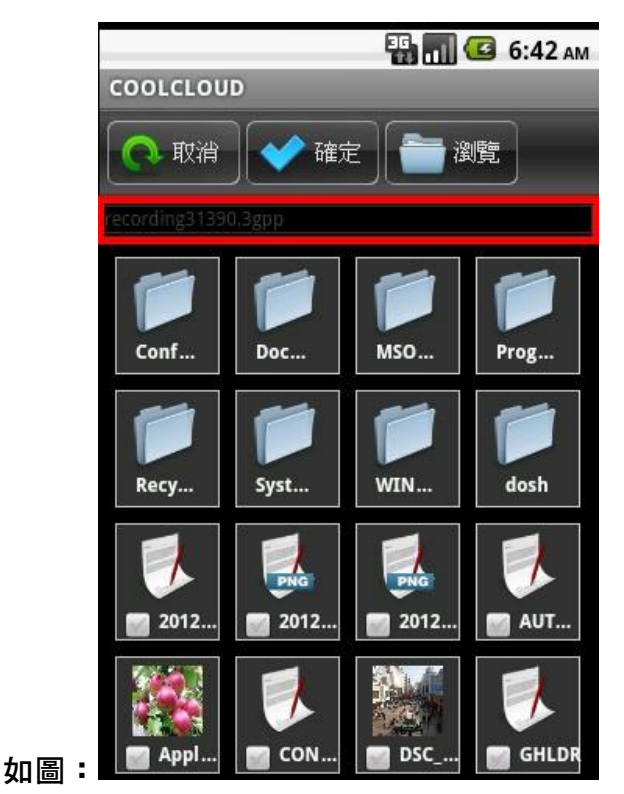

删除檔案

在外接設備下的任一文件夾,可以點擊要删除的文件左下角的複選框

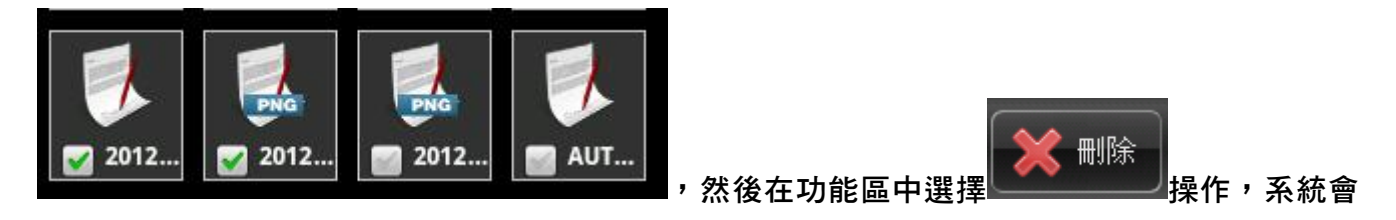

執行删除文件,文件删除后刷新當前頁面。

### 使用 7915 W-Fi Android APP

設定→W-Fi 網路→連線到產品的 SSID

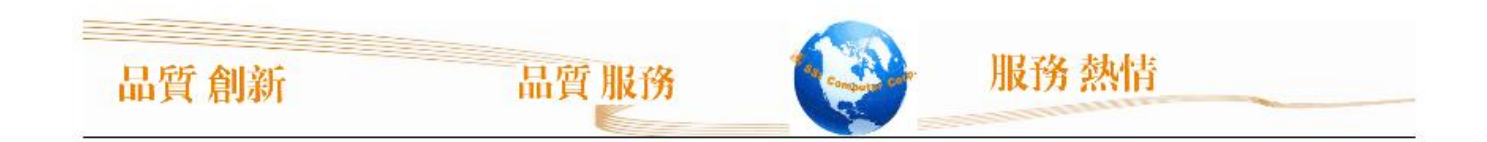

| ₩ 蓮傳電信 穼 | 上午10:33  | 87 % 🚍 |
|----------|----------|--------|
| RE       | Wi-Fi 網路 |        |
| Wi-Fi    |          |        |
| 選擇網路…    | ¢)       |        |
| AP1      |          | ₽ ╤ 🧿  |
| Grand-Te | ek       | ₽ 🗢 🧿  |
| ✓ SSI    |          | @? 0   |
| Wireless | 11n AP   | ÷ 📀    |
| 其他…      |          | >      |
| 胸間是否加    | 入網路      | 00     |
| 會自動加入在   | 已知的網路·若  | 沒有可用的已 |
|          |          |        |

#### 551 進入應用程式 回到主功能表,點擊

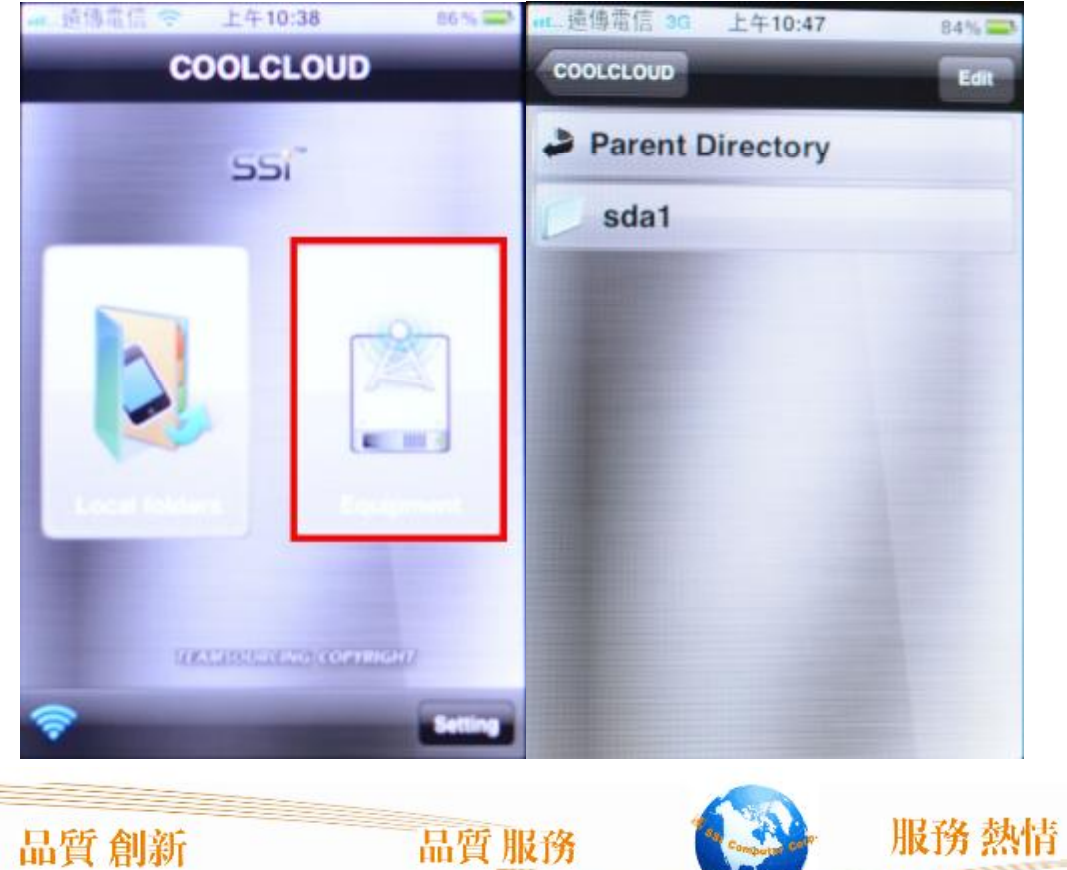

服務 熱情

| n 遗傳電信 3G 上午10:47<br>Back | 84% 💭 |
|---------------------------|-------|
| Parent Directory          |       |
|                           |       |
| MP_ROOT                   |       |
| Picture                   |       |
| 📁 movie                   |       |
| 📁 music                   |       |
|                           |       |
|                           |       |
| Upload                    |       |

檢視文件(TXT / PDF / DOC / PPT / XLS) 檢視照片(JPEG / JPG / BMP / PNG)

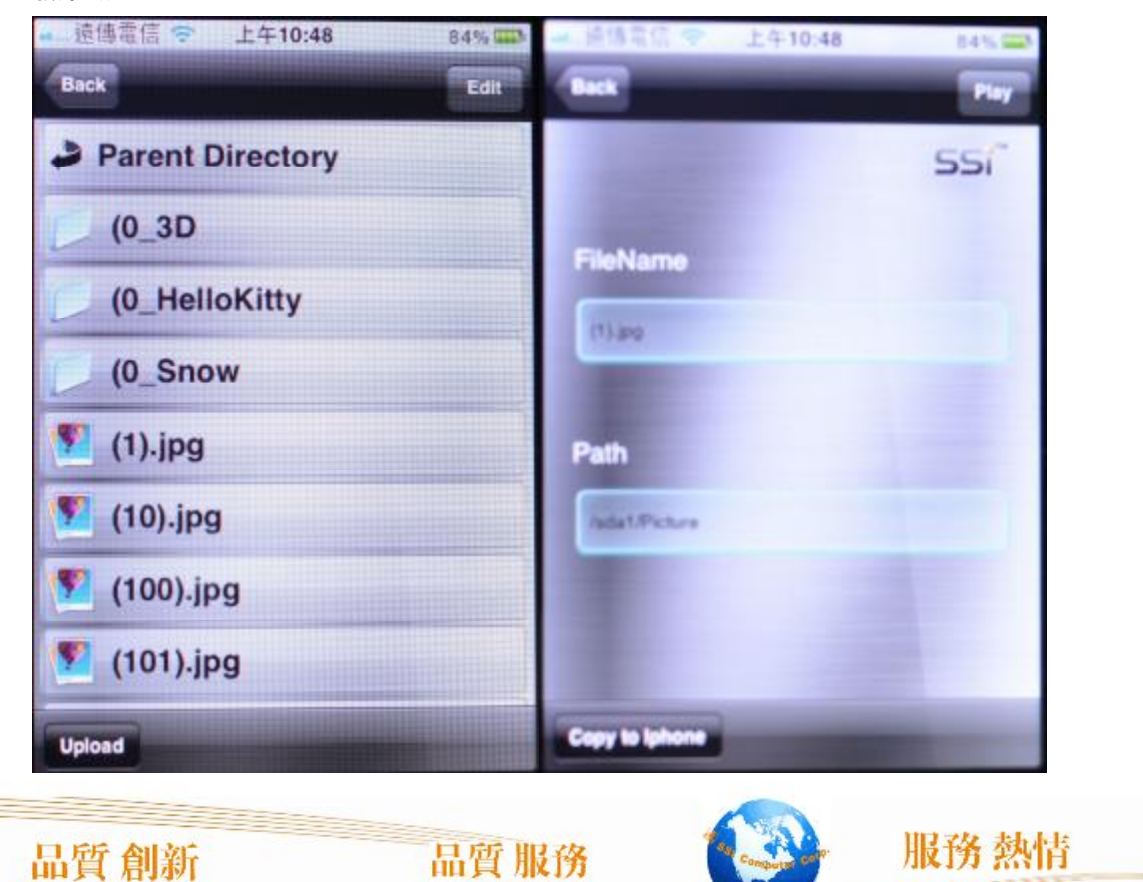

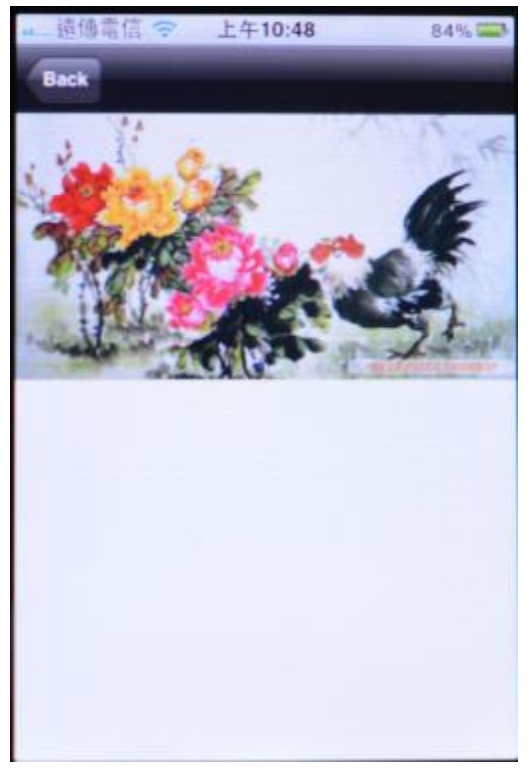

播放音樂(MP3/WAV)

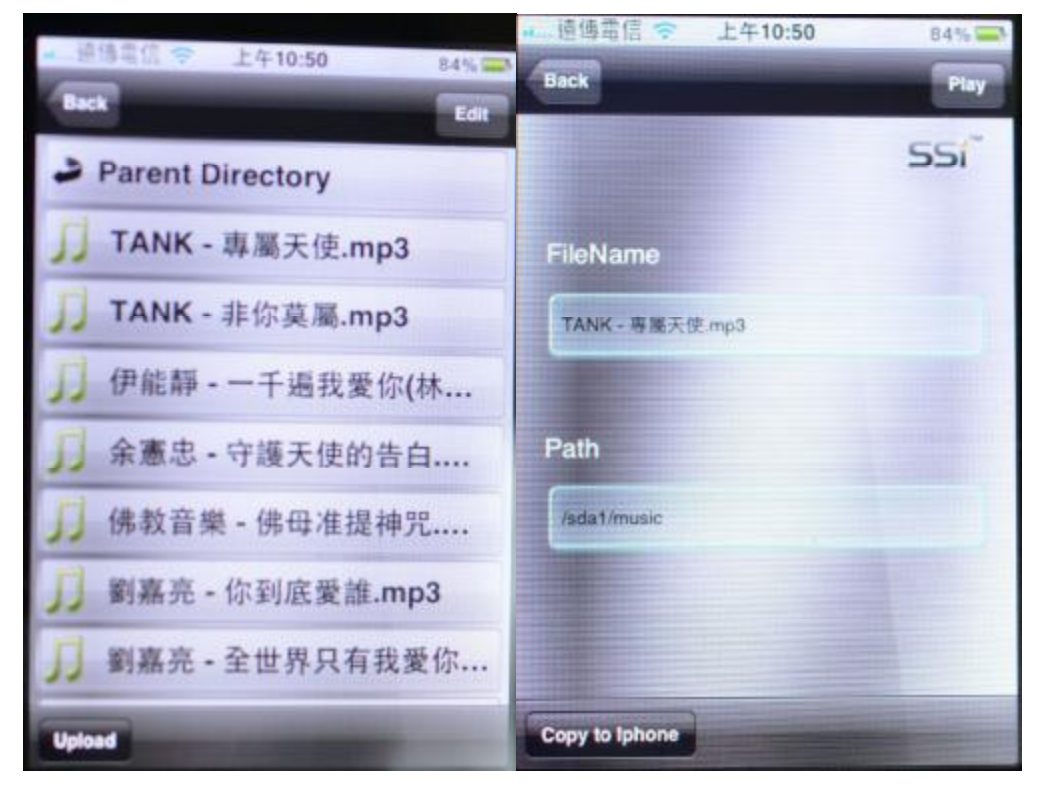

品質創新 品質服務 服務熱情

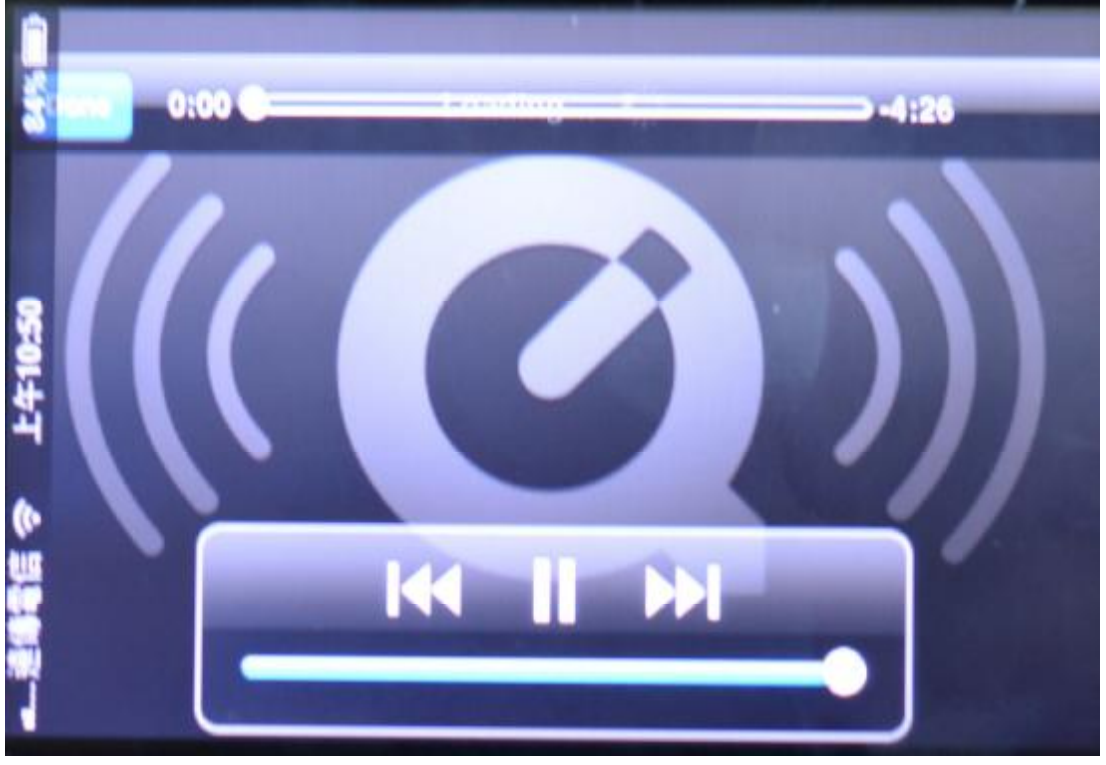

播放影片(AVI/MEV/MEV/MEV)

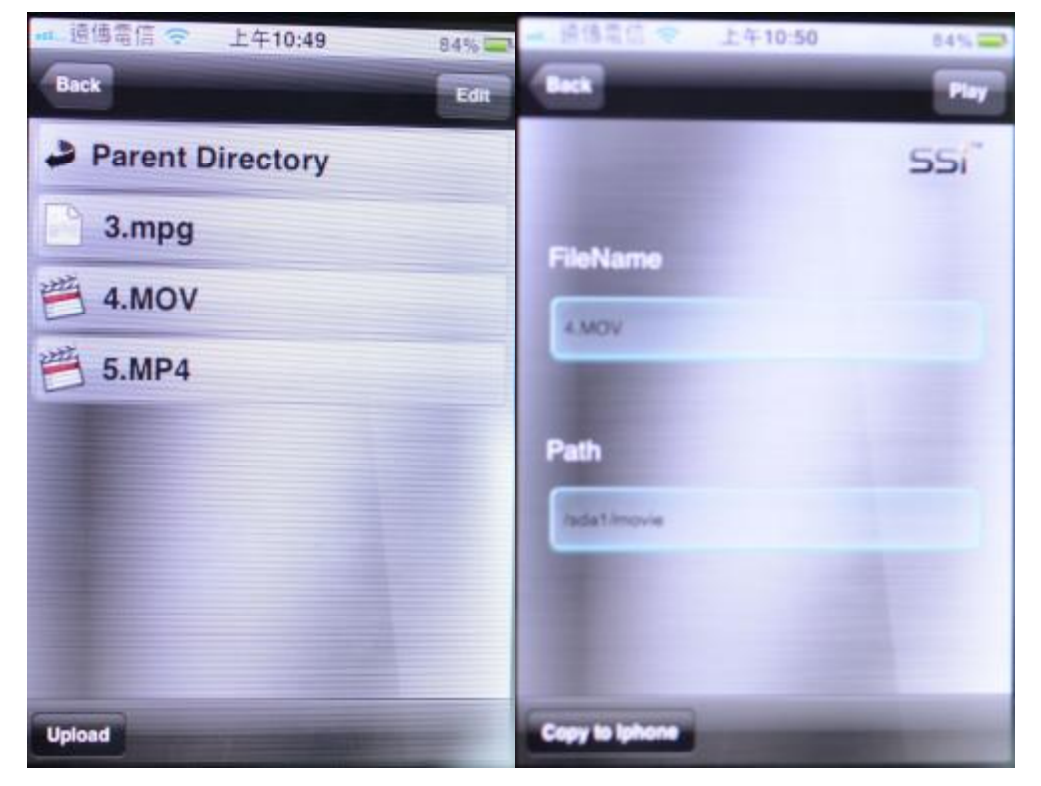

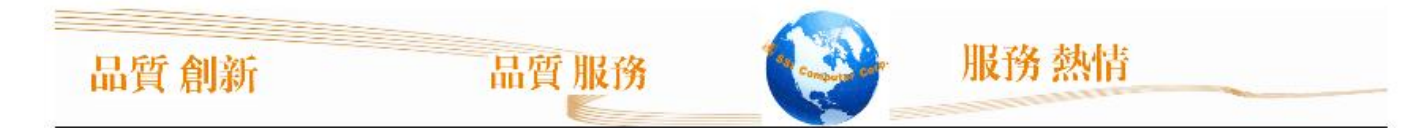

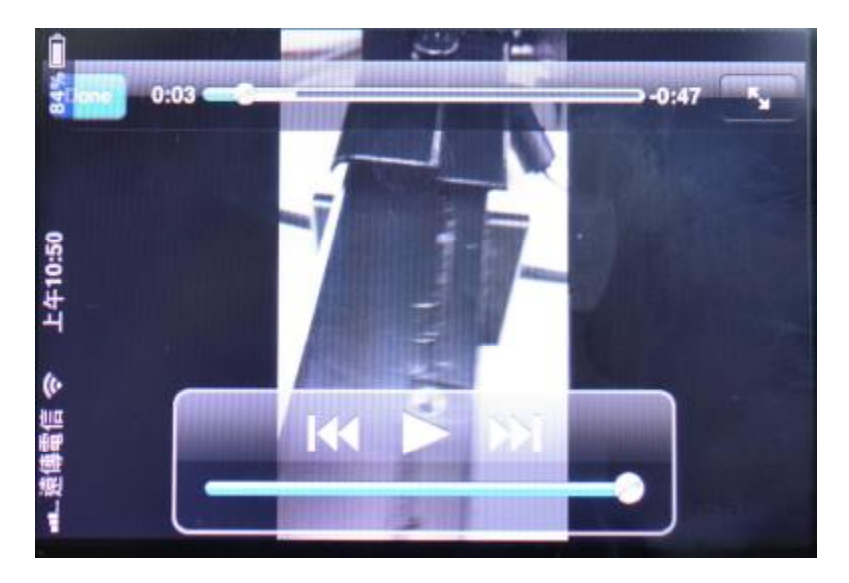

下載檔案

當點選任一檔案後,會出現檔案基本資訊,此時可以點選 Copy to lphone B

lphone 即可下載檔案

如果是本產品所支援的檔案類型,則會自動歸類到相關的資料夾,文字檔案(doc,put,txt) 會歸類到 Doc 資料夾;圖片檔(jpg,pug)文件會被歸類到 Pic 資料夾;視頻檔(nov,pp4)會被歸 類到 videos 資料夾;音訊檔(np3)會被歸類到 Audios 資料夾;其他檔會被歸類到 default 資料夾。

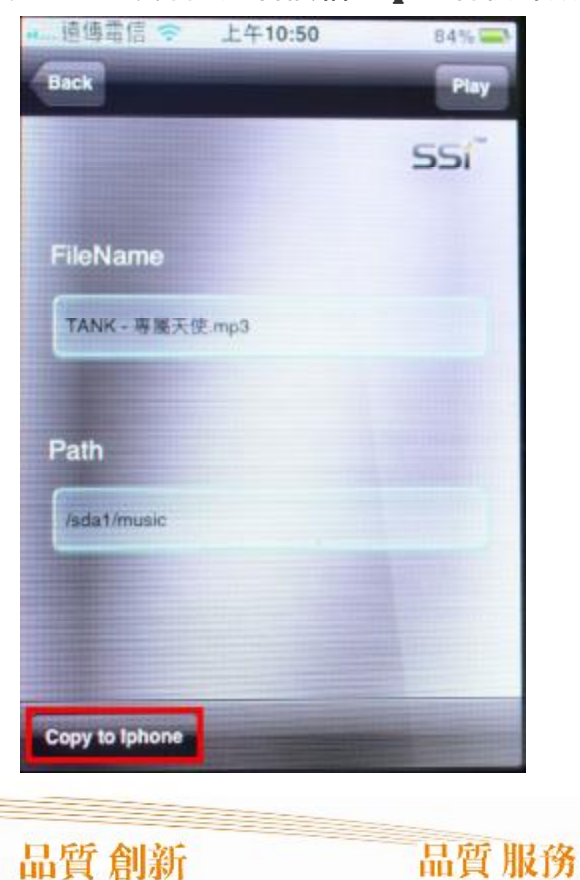

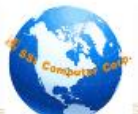

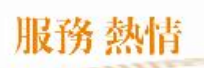

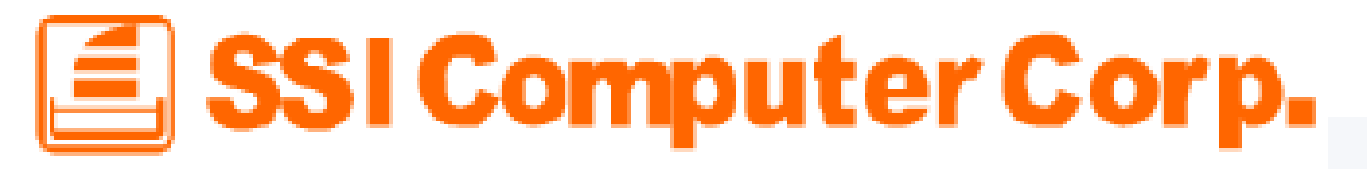

#### 上傳檔案

如下圖,點擊左下角按鈕<sup>Upload</sup>進行檔上傳,上傳來源有兩種:

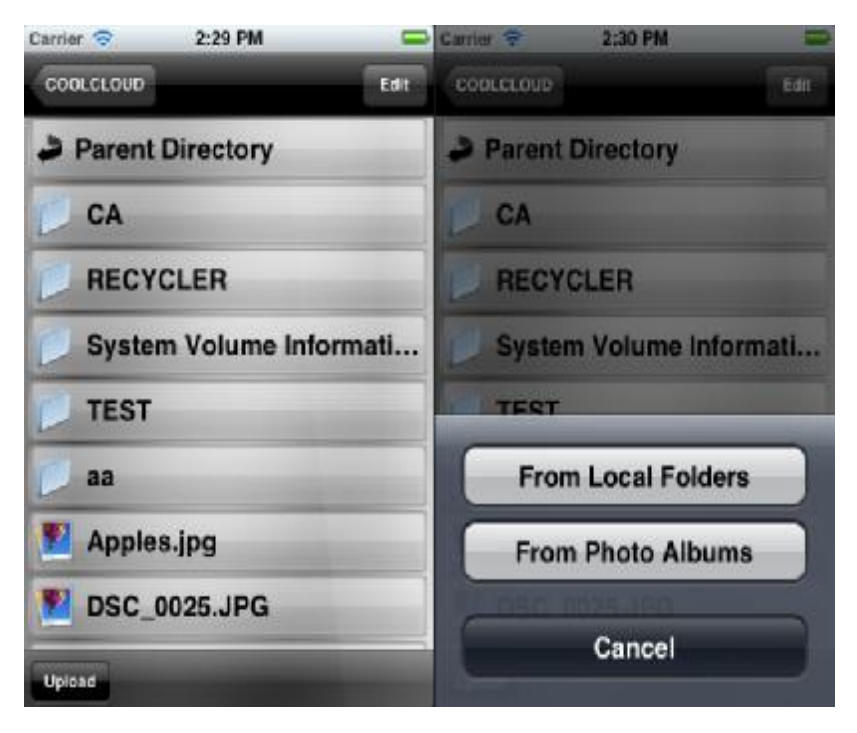

#### FromLocal Folders 上傳

選擇要上傳的檔

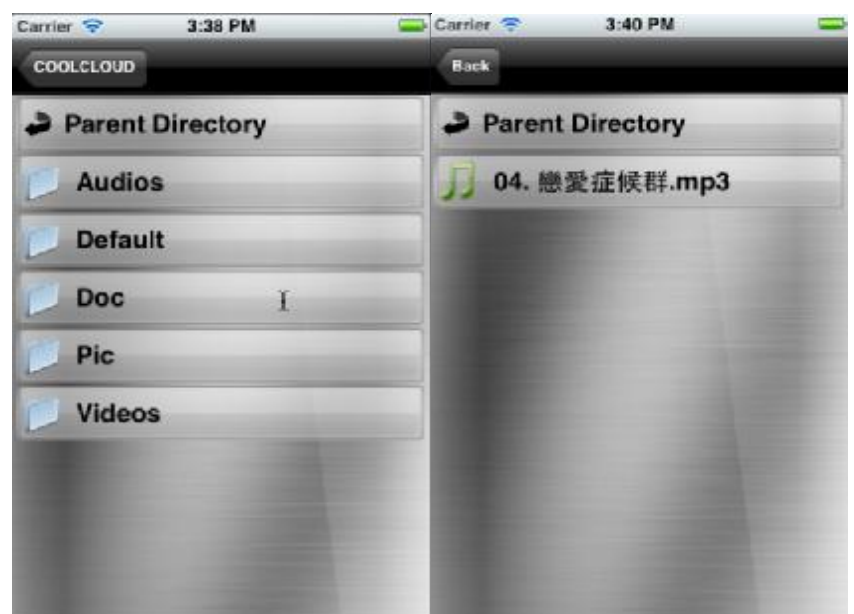

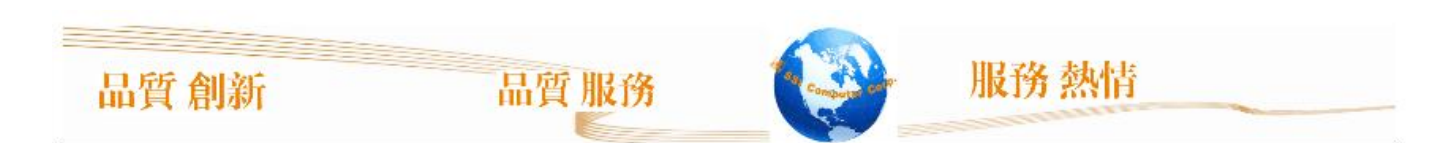

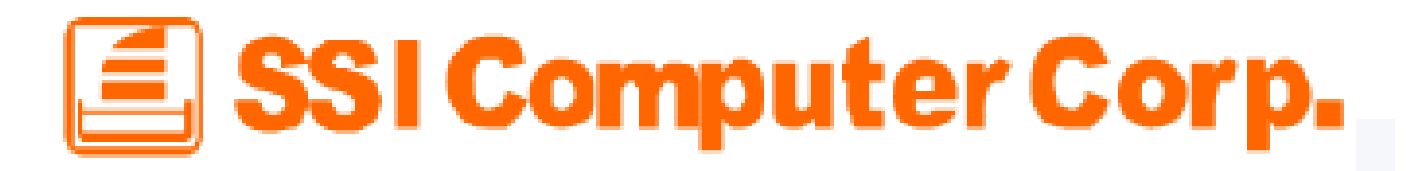

點擊左下角按鈕 進行檔上傳,上傳成功後返回到最原始頁面 📥 Carrier 🛜 Carrier 🛜 4:01 PM 2:29 PM COOLCLOUD Back Edit Parent Directory SSI **FileName** CA 04. 戀愛症候群.mp3 RECYCLER FileSize System Volume Informati... 16.821014 MB TEST ModifiedDate aa 2012-02-08 08:20:58 +0000 Apples.jpg Path DSC 0025.JPG /Audios/04. 戀愛症候群.mp3 Upload Upload

### From Photo Albums 上傳

Upload

選擇公共資料夾下的檔。如手機拍的視頻,圖片等。確定,立即上傳。

删除檔案

點擊右上角按鈕 可以刪除檔,只有檔才能被刪除

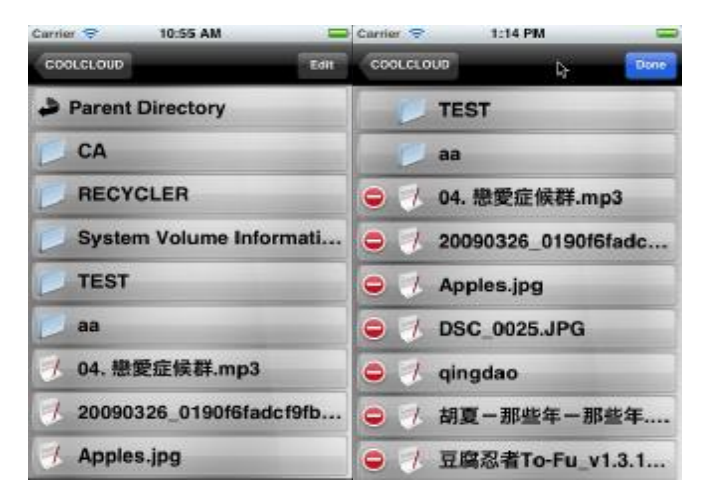

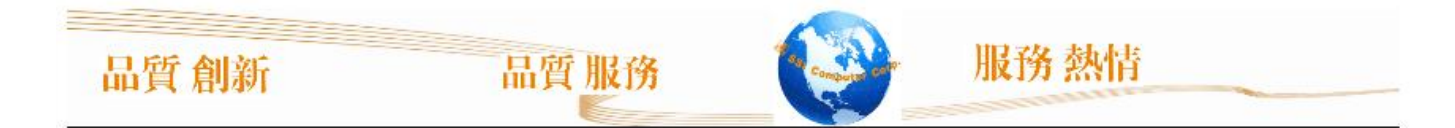

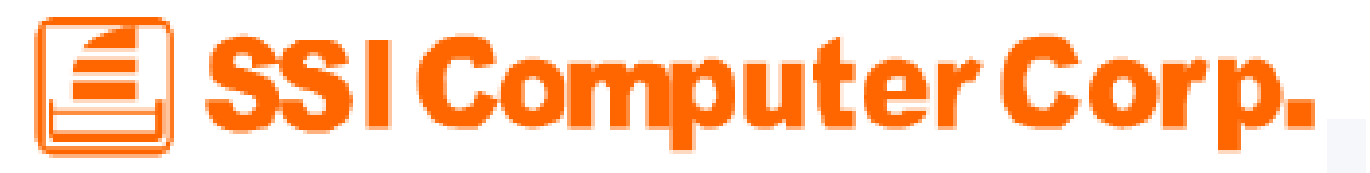

### 切換 Cloud / Local 模式

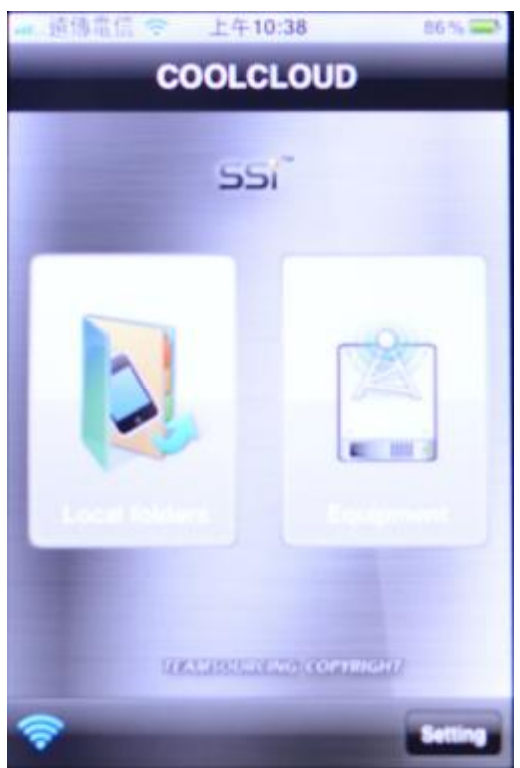

#### 設定管理者密碼

點擊右下角按鈕 Setting 設置訪問伺服器端的用戶名和密碼。

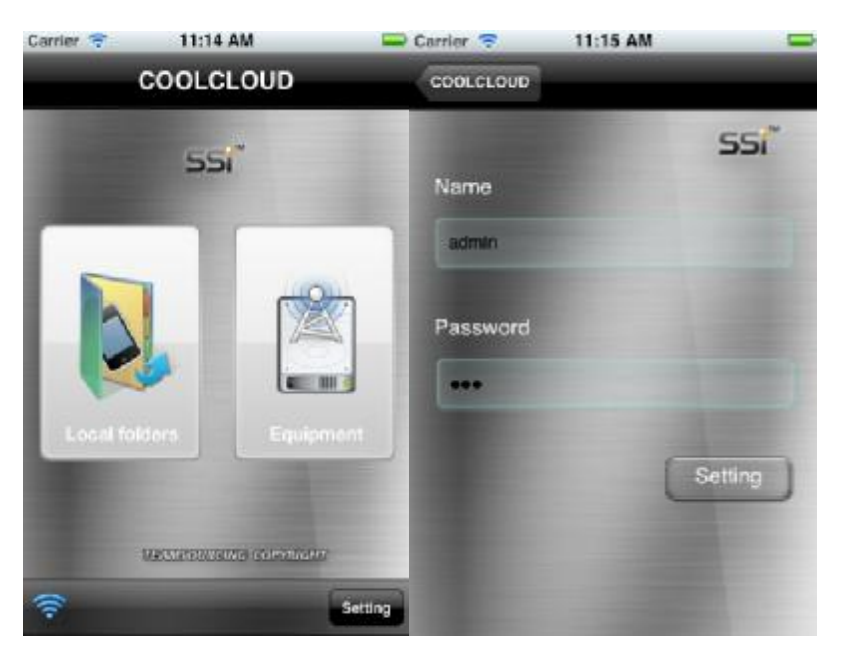

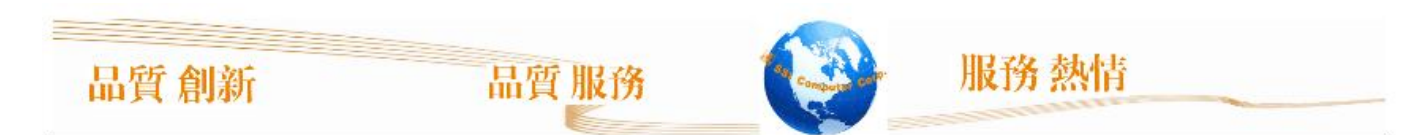

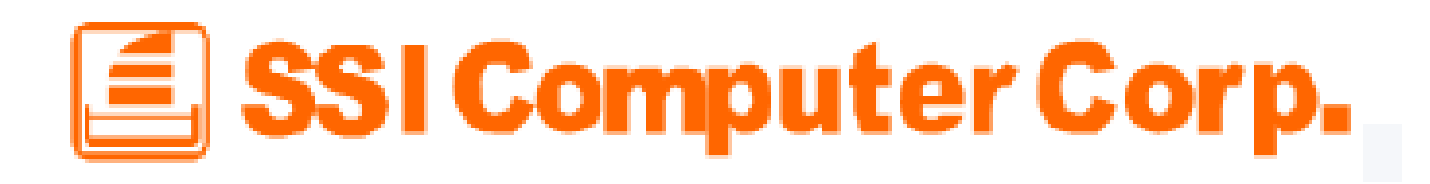

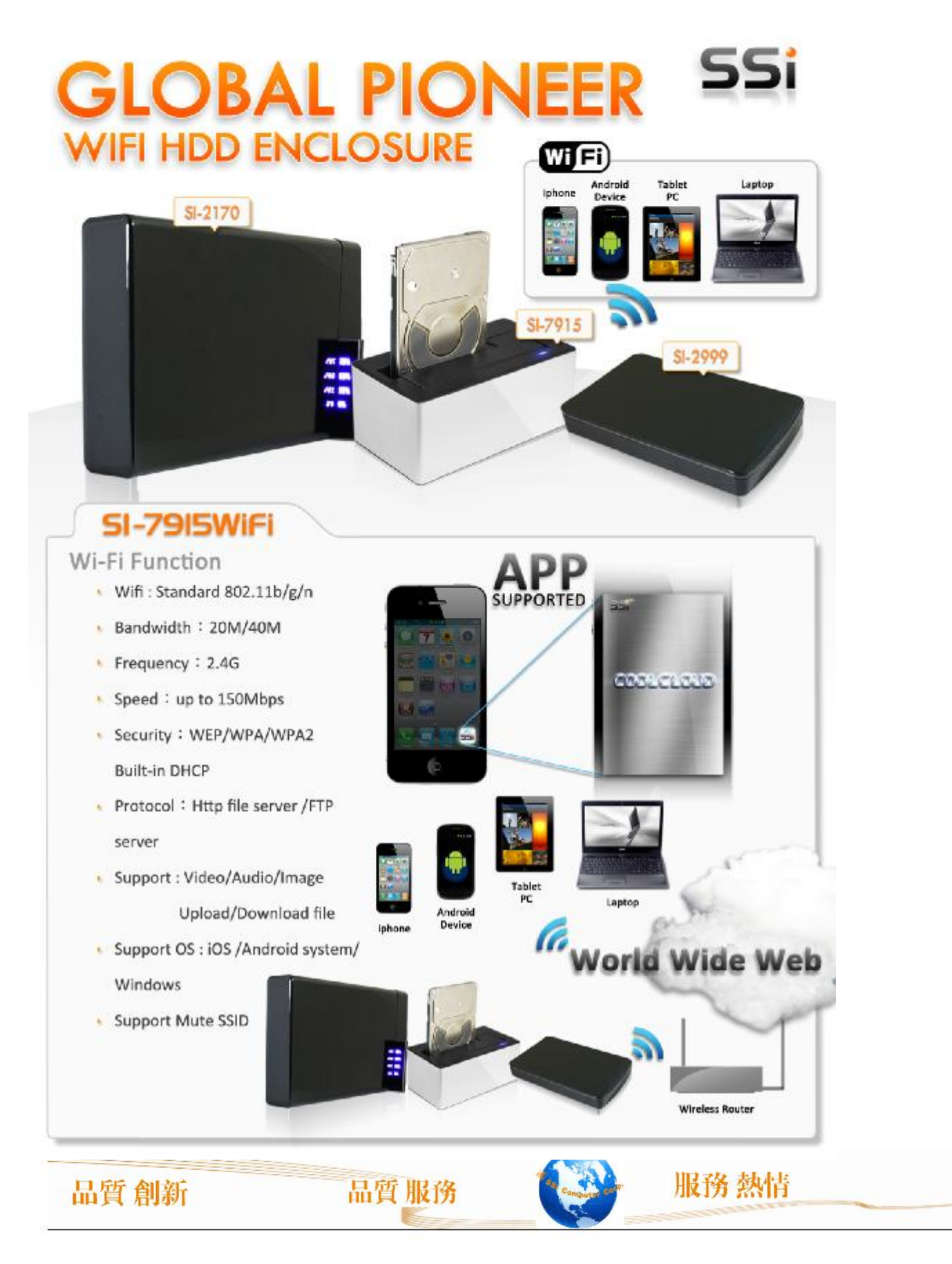

### 基本故障排除

### 1. 無法連線至 7915 W-Fi 產品:

先重新關閉電源後,過 3 秒再重新開啓產品電源 PC:請先確定是否有啓用無線網路,在確定是否連線到產品的 SSID,開啓瀏覽器 輸入 10.10.1.1 確認是否可以瀏覽檔案。 手機:確認無線網路,關閉已開啓的 Coolcloud 應用程式,重新執行 CoolCloud

### 2. 無法播放 文件/圖片/音樂/影片:

**請確認所要 觀看/聆聽 的檔案,是否為 Ambroid / iPhone** 所支援之格式,如果 Ambroid 要看特殊 影片,必須要裝所要觀看影片的解碼器,方可觀看/聆聽。

### 3. 當我忘記管理員密碼時,該如何處理:

**當您忘記管理員密碼時,在產品的背後,有一個 Reset** 按鈕,可以常按 Reset 按鈕,約按 12-20 秒, 會看到產品重新啓動,此時就可以關閉電源,再重新開啓,就會回復到原廠出場預設值。

#### 4. 當我連線到裝置後,看不到硬碟內的檔案:

請先關閉電源,等待三秒後,重新開啓電源,如果依然無法解決,請先用 ₽C 連線產品,確定檔案格式爲 MBR NIFS/FAT/ExtFAT 這三種硬碟格式,產品才可以支援分享硬碟檔案。

### 5. 我可以不下載手機的應用程式,使用本產品嗎:

可以的,但是會沒有這麼方便,適用於進階的使用者,如果真的要使用此功能,可於有瀏覽器的無線 產品,輸入 10.10.1.1 連線至產品,即可看到分享之檔案。

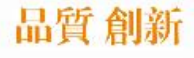

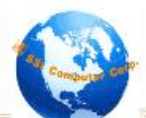